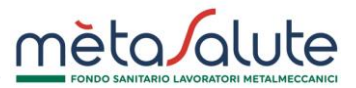

## **RIMBORSO MAV**

La presente procedura illustra come richiedere il rimborso di un MAV.

## ATTENZIONE: PER POTER PROCEDERE CON LA RICHIESTA DI RIMBORSO MAV È NECESSARIO CHE NELLA SCHEDA ANAGRAFICA SIA SPECIFICATO UN CODICE IBAN VALIDO.

Cliccando sul menù "Lista Mav Generati" si aprirà la seguente maschera:

| MAV 📾 Richieste Rimborso |                     |                                                            |           |               |                |           |                        |                        |  |  |
|--------------------------|---------------------|------------------------------------------------------------|-----------|---------------|----------------|-----------|------------------------|------------------------|--|--|
| Elenco dei MAV generati  |                     |                                                            |           |               |                |           |                        |                        |  |  |
| ID ¢                     | Data Emissione      | Causale                                                    | Importo 🛇 | Data Scadenza | Data incasso 🛇 | Stato 🗘   | PDF MAV                | Rimborso               |  |  |
| XXXXXX                   | 12/10/2020<br>15:29 | Variazione carico<br>fiscale del<br>familiare anno<br>2020 | 219,00€   | 22/10/2020    | 20/10/2020     | INCASSATO | ▲ Scarica<br>Attestato | ▲ Richiedi<br>Rimborso |  |  |

Per richiedere il rimborso di un MAV cliccare sul pulsante:

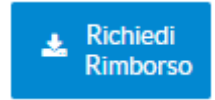

 Image: space space spa

Si aprirà una maschera con l'elenco dei MAV pagati.

Per proseguire è necessario selezionare il MAV per il quale si vuole richiedere il rimborso e cliccare sul pulsante:

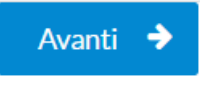

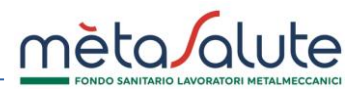

Si aprirà il riepilogo del MAV.

|                                   | Familiari                                                                                                    |                      | Documentazione          |                         |                       |                  |           |  |
|-----------------------------------|----------------------------------------------------------------------------------------------------|----------------------|-------------------------|-------------------------|-----------------------|------------------|-----------|--|
| DICHIARAZIONE DEL 02-11-2020      |                                                                                                    |                      |                         |                         |                       |                  |           |  |
|                                   | ll sottoscritto:                                                                                                    |                      |                         |                         |                       |                  |           |  |
| N                                 | NOME                                                                                                    |                      | XXXXXXX                 |                         |                       |                  |           |  |
| C                                 | COGNOME                                                                                                    |                      | XXXXXXX                 |                         |                       |                  |           |  |
| h                                 | A OTA                                                                                                    |                      | XXXXXXX                 |                         |                       |                  |           |  |
| I                                 | L                                                                                                    |                      | XXXXXXX                 |                         |                       |                  |           |  |
| C                                 | COD. FISCALE                                                                                                    |                      | XXXXXXX                 |                         |                       |                  |           |  |
| Т                                 | ELEFONO                                                                                                    |                      | XXXXXXX                 |                         |                       |                  |           |  |
| R                                 | RESIDENTEA                                                                                                    |                      | XXXXXXXX                |                         |                       |                  |           |  |
|                                   |                                                                                                    |                      | RICH                    | HIEDE                   |                       |                  |           |  |
|                                   |                                                                                                    |                      | sotto la propria        | a responsabilità:       |                       |                  |           |  |
| <ul> <li>il rimborso p</li> </ul> | <ul> <li>il rimborso pari a 219,00 € per l'annullamento dell'iscrizione a pagamento per l'anno 2020 dei seguenti familiari sotto riportati:</li> </ul> |                      |                         |                         |                       |                  |           |  |
| Parentela                         | Cognome                                                                                                    | Nome                 | Comune di<br>nascita    | Data di nascita         | Codice fiscale        | Piano sanitario  | Massimale |  |
| Coniuge/Unione<br>Civile          | xxxxxxx                                                                                                    | XXXXXXX              | XXXXXXX                 | XXXXXXX                 | XXXXXXX               | PIANO BASE       | AUTONOMO  |  |
|                                   | ll rimborso d                                                                                                    | lovrà sarà effettuat | to sull'IBAN XXXX       |                         | XXXX intestato        | al sottoscritto. |           |  |
|                                   |                                                                                                    |                      | Motivazione ric         | chiesta rimborso:       |                       |                  |           |  |
| Il familiare è stato              | iscritto per errore a                                                                                                    | pagamento ma può e   | essere iscritto in form | na gratuita al Fondo si | ulla base del Regolar | nento vigente    | ~         |  |
|                                   |                                                                                                    |                      | Firma della d           | certificazione          |                       |                  |           |  |
| C.                                |                                                                                                    |                      | Richiedi C              | Codice via SMS          |                       |                  |           |  |
|                                   |                                                                                                    |                      | Codice rice             | vuto via SMS:           |                       |                  |           |  |
| Codice                            |                                                                                                    |                      |                         |                         |                       |                  |           |  |
|                                   |                                                                                                    |                      |                         |                         |                       |                  |           |  |

Selezionare la Motivazione richiesta rimborso.

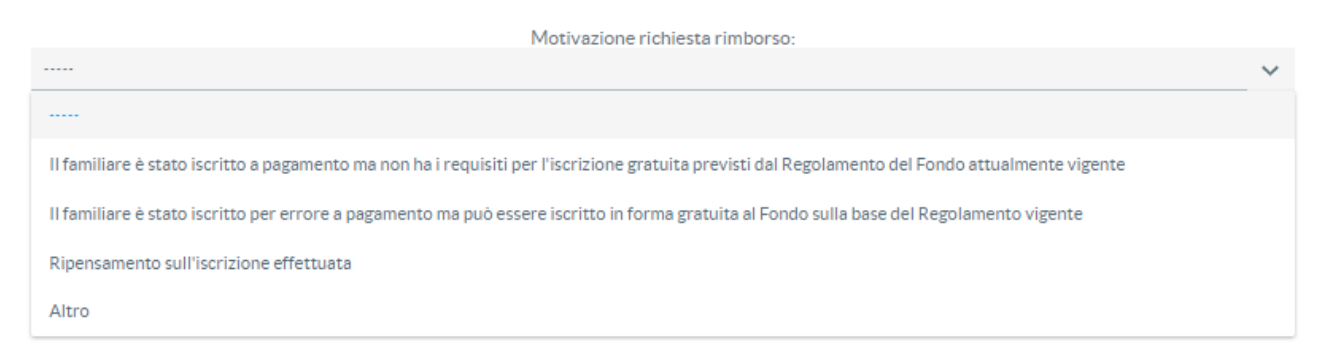

Per richiedere l'SMS con il codice di verifica cliccare su:

**Richiedi Codice via SMS** 

Inserire il codice ricevuto via SMS.

Codice ricevuto via SMS:

Codice

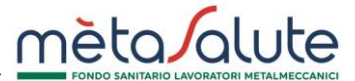

Per proseguire cliccare sul pulsante:

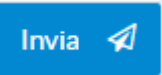

😑 Richieste Rimborso

Si apre un pop-up di conferma avvenuta richiesta rimborso MAV.

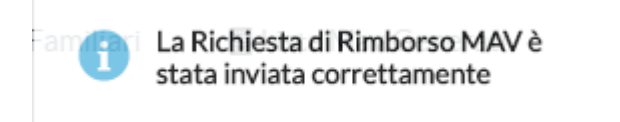

Per verificare lo stato di una richiesta di rimborso MAV cliccare sul menù "Lista Mav Generati", si aprirà la seguente maschera:

| MAV 📾 Richieste Rimbors |                  |                                                         |           |                 |                |           |                          |          |  |  |
|-------------------------|------------------|---------------------------------------------------------|-----------|-----------------|----------------|-----------|--------------------------|----------|--|--|
| Elenco dei MAV generati |                  |                                                         |           |                 |                |           |                          |          |  |  |
| ID 🛇                    | Data Emissione 🛇 | Causale                                                 | Importo 🛇 | Data Scadenza 🛇 | Data incasso 🛇 | Stato 🛇   | PDF MAV                  | Rimborso |  |  |
| XXXX                    | 12/10/2020 15:29 | Variazione carico<br>fiscale del familiare<br>anno 2020 | 219,00€   | 22/10/2020      | 20/10/2020     | INCASSATO | Le Documento<br>Rimborso |          |  |  |

Cliccare sul pulsante:

Si aprirà una maschera con l'elenco dei MAV per i quali è stato richiesto il rimborso.

|      | Elenco delle richieste di rimborso effettuate |                                                            |                         |                           |                  |                  |                 |              |                        |  |  |
|------|-----------------------------------------------|------------------------------------------------------------|-------------------------|---------------------------|------------------|------------------|-----------------|--------------|------------------------|--|--|
| ID 💠 | Data Pagamento                                | Causale 🛇                                                  | Importo<br>Rimborsabile | Importo<br>Riconosciuto 🛇 | Data Richiesta 🛇 | Data Validazione | Data Erogazione | Stato/Azione |                        |  |  |
| 1    | 20/10/2020                                    | Variazione carico<br>fiscale del<br>familiare anno<br>2020 | 219,00€                 | 219,00€                   | 02/11/2020       |                  |                 | RICHIESTA    | ▲ Document<br>Rimborso |  |  |